## Manual de usuario del nuevo

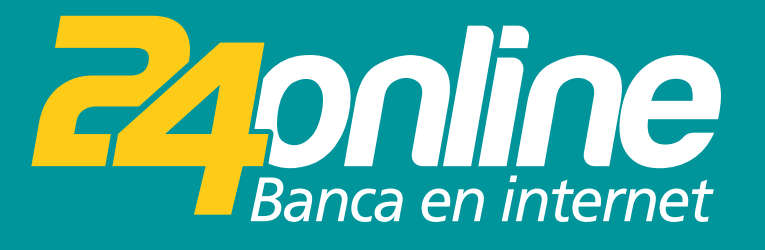

### Pago de servicios

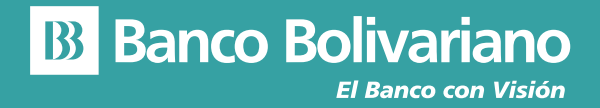

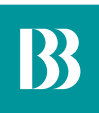

# Pago de servicios

#### Paso 1

Selecciona del menú la opción Pagar y luego Pagar / Matricular servicios.

|                      | inicio     | Transferir Pagar | Tarjetas Inversion | es Solicitudes Otros                                             |
|----------------------|------------|------------------|--------------------|------------------------------------------------------------------|
|                      |            | Pagar / Matr     | cular servicios    |                                                                  |
| Posición consolidada |            |                  |                    |                                                                  |
| Cuentas              |            |                  | ^                  |                                                                  |
| Cuenta               |            | Seldo a Cirar    | 1                  |                                                                  |
| AHORROS              | 0851019097 | 894,587.10 USD   |                    |                                                                  |
| AH. BASICA           | 0024000422 | 2,042.53 USD     |                    | Para qué ir al banco<br>cuando tienes<br>un banco que va contigo |
| AH. VIRTUAL          | 0925808990 | 506.70 USD       |                    | ÷ ·                                                              |
| AH. VIRTUAL          | 0923540660 | 186.66 USD       |                    |                                                                  |
| AH. BASICA           | 0924000108 | 3.67 USD         |                    | And And And And And And And And And And                          |
| CORRIENTE            | 0005255636 | 24,342.28 USD    |                    |                                                                  |
|                      |            |                  |                    |                                                                  |
| Tarjetas de Crédito  |            |                  | ~                  | Con Express®                                                     |

#### Paso 2

Selecciona el servicio a pagar.

| Yespest         Agus         Internet         Luz         Telefonia fija         Telefonia fija                                                                                                    |                                        | inicio                                | Transferir            | Pagar 1 | Tarjetas Inversio | nes Solicitud | les Otros             |
|----------------------------------------------------------------------------------------------------|----------------------------------------|---------------------------------------|-----------------------|---------|-------------------|---------------|-----------------------|
| Marine Services Consultations Services Consultations Services Consul |                                        |                                       |                       |         |                   |               |                       |
| Pager / Matricular servicios <ul> <li>Agua</li> <li>Agua</li> <li>Internet</li> <li>Luz</li> <li>Luz</li> <li>Telefonia fija</li> <li>Televisión pagada</li> <li>Televisión pagada</li> <li>Visión consultadas</li> <li>Pager / Matricular servicios</li> <li>Total global: 0.00 USD</li> <li>Posición consultadas</li> <li>Pager / Matricular servicios</li> </ul> <ul> <li>Total global: 0.00 USD</li> <li>Posición consultadas</li> <li>Pager / Matricular servicios</li> <li>Pager / Matricular servicios</li> </ul>                                                                                                    | Mis pagos<br>Administración de pagos m | etriculados                           |                       |         |                   |               |                       |
| Pager / Matricular servicios <ul> <li>Agua</li> <li>Agua</li> <li>Internet</li> <li>Luz</li> <li>Luz</li> <li>Telefonia fija</li> <li>Televiaión pagada</li> <li>Total global: 0.00 USD</li> <li>Pager / Matricular servicios</li> <li>Pager / Matricular servicios</li> <li>Pager / Matricular servicios</li> </ul> Total global: 0.00 USD           Pasción consolidadi         Pager / Matricular servicios         Pager                                                                                                    | Administración de pagos in             |                                       |                       |         |                   |               |                       |
| Agua       •         Internet       •         Luz       •         Telefonia fija       •         Televiaión pagada       •         Televiaión pagada       •         Postición consolidada       Pagar / Matricular servicios         Pagar / Matricular servicios       Pagar                                                                                                    | Pagar / Matricular servicios           | 1                                     |                       |         |                   |               |                       |
| Agua   Agua  Agua Agua                                                                                                    |                                        |                                       |                       |         |                   |               |                       |
| Internet  Luz   Telefonia fija   Televisión pageda   V  Televisión pageda  V  Televisión pageda  V  Total global: 0:00 USD  Posición consolidada Pager / Matricular servicios  Pager / Matricular servicios  Pager / Mat | Agua                                   |                                       |                       |         |                   |               | •                     |
| Luz                                                                                                    | Internet                               |                                       |                       |         |                   |               | ~                     |
| Luz   Telefonia fija   Televisión pagada   Posción consolidada Pager / Matricular servicios Pager  Posción consolidada Pager / Matricular servicios Pager  Posción consolidada Pager / Matricular servicios Pager  Posción de la devica 1700 50 50 50                                                                                                    |                                        |                                       |                       |         |                   |               |                       |
| Telefonis fija                                                                                                    | Luz                                    |                                       |                       |         |                   |               | ~                     |
| Telefonía fija                                                                                                    |                                        |                                       |                       |         |                   |               |                       |
| Televisión pagada  Total global: 0.00 USD Posición consolidada Pagar / Matricular servicios Pagar Bil Banco Bolivariano e 2018 Bolivariano rodos los derechos reservados. Atercado al cliente 1 700 50 50 50                                                                                                    | Telefonía fija                         |                                       |                       |         |                   |               | ~                     |
| Total global: 0.00 USD Postción consolidada Pager / Matricular servicios Pager Banco Bolivariano e sola Bolivaniano - todos los deschos reservados. Atendos si cleate 1 700 50 50 50                                                                                                    | Televisión pagada                      |                                       |                       |         |                   |               | ~                     |
| Total global: 0.00 USD Postición consolidada Peger / Matricular servicios Pager Bil Banco Bolivariano e 2018 Bolivariano 10dos los derechos reservados. Atendon al ciente 1700 50 50 50                                                                                                    |                                        |                                       |                       |         |                   |               |                       |
| Posición consolidade Pagar / Matricular servicios Pagar Bi Banco Bolivariano e 2018 Bolivariano - Todos los desedos reservados. Atención el cliente 1 700 50 50 50                                                                                                    |                                        |                                       |                       |         |                   | Total globa   | I: 0.00 USD           |
| Banco Bolivariano e 2018 Bolivariano - Todos los desedos reservisãos. Atención el cliente 1700 50 50 50                                                                                                    |                                        | Posición consolidada                  | Pagar / Matricular se | rvicios | Pagar             |               |                       |
|                                                                                                    | B Banco Bolivariano                    | © 2018 Bolivariano - Todos los derech | os reservados.        |         |                   | Atención al c | liente 1 700 50 50 50 |

#### Paso 3

| Agua                         |                                  |                       |         |                |                  | *                  |
|------------------------------|----------------------------------|-----------------------|---------|----------------|------------------|--------------------|
| Internet                     |                                  |                       |         |                |                  | *                  |
| Luz                          |                                  |                       |         |                |                  | ^                  |
| Empresa/servicio             |                                  |                       |         |                |                  | Total a pagar      |
| Corporación Nacional de Elec | PAGOMILAGR01                     |                       |         | 085XXXX097 · • | 0.45 USD         |                    |
| Corporación Nacional de Elec | PAGOSTAELENA1                    |                       |         | Seleccionar v  |                  |                    |
| Corporación Nacional de Elec | PAGOMILAGR02                     |                       |         | Seleccionar V  |                  |                    |
| Telefonía fija               |                                  |                       |         |                |                  | *                  |
| Televisión pagada            |                                  |                       |         |                |                  | ~                  |
|                              |                                  |                       |         | т              | otal global:     | 0.00 USD           |
|                              | Posición consolidada             | Pagar / Matricular se | rvicios | Pagar          |                  |                    |
| Banco Bolivariano            | © 2018 Bolivariano - Todos los d | ierechos reservados.  |         |                | Atención al clie | nte 1 700 50 50 50 |

Selecciona el monto y selecciona la opción Pagar.

#### Paso 4

Confirma el pago ingresando tu Clave24 o tarjeta de coordenadas.

|                                              | Carlos Alberto Rodriguez Murillo v<br>Utimo ingreso 19/10/2018 - 02:30 p.m.                                                                                                    |                                                                                                    |                                                   |               |                     |                |  |
|----------------------------------------------|----------------------------------------------------------------------------------------------------|----------------------------------------------------------------------------------------------------|---------------------------------------------------|---------------|---------------------|----------------|--|
| linicio                                      | o Inversiones Transferi                                                                                                    | nciau Mte pogos                                                                                                    | Puntoe                                            | Tarjetas      | Solicitudes         | Consultas      |  |
| Me pegoe<br>Confirmación de pago de servicio |                                                                                                    |                                                                                                    |                                                   |               |                     |                |  |
|                                              | TIPO DE SERVICI<br>ENPESA / SERVICI<br>TIPO DE ENDE<br>IDO DE PACE<br>TIPO DE EXEMITE/CACIÓ<br>ELEMITE/CACIÓ<br>ELEMITE/CACIÓ<br>ALLAS<br>NOMES<br>FECHA VEISCIMIENT<br>CUENTA DESIT<br>MONTO A PASA<br>ELECENDON<br>CARGO POR SERVICIO FINANCERIO<br>CARGO POR SERVICIO FINANCERIO | Luz<br>Corporación Nacional<br>Cnel Exmenaldas<br>No. Suminatro<br>130274<br>ESMERALDAS 1<br>MACIAS SALTOS MAI<br>23/02/2018<br>0000X00X717 - AHORI<br>11.86 USD<br>-<br>0.50 USD | de Electricided<br>RIA CRISTINA<br>RO - CARLOS AL | BERTO RODRIGI | UEZ MURILLO         |                |  |
| Ingreso de Clave24 / Tarjeta de coordenadas  | C3 G4                                                                                                    | J2                                                                                                    |                                                   |               |                     |                |  |
|                                              | Volver                                                                                                    | Confirmer                                                                                                    |                                                   |               |                     |                |  |
| Banco Bolivariano © 2018 Boliv               | veriano - Todos los derechos reservad                                                                                                    | na.                                                                                                    |                                                   |               | Atención el cliente | 1 700 50 50 50 |  |

#### Paso 5

|                                              | Carlos Alberto Rodriguez Murillo v<br>Ultimo Ingreto 19/10/2018-02:30 p.m. |                |
|----------------------------------------------|----------------------------------------------------------------------------|----------------|
|                                              | do Inversiones Transferencias Mispagos Puntos Tarjetos Soboltudos          | Consultse      |
| Min pegoo<br>Comprobante de pago de servicio |                                                                            |                |
| El pago de                                   | l servício se ha realizado con éxito                                       |                |
|                                              | Descargar: [                                                               | pdf 🖨          |
|                                              | 🔞 Banco Bolivariano 🛛 📿                                                    | nline          |
| Comprobante de pago de servi                 | cio                                                                        |                |
| Tipo de servicio                             | Luz                                                                        |                |
| Empresa / Servicio                           | Corporación Nacional de Electricidad                                       |                |
| Tipo de pago                                 | Cnel Esmeraldas                                                            |                |
| Tipo de identificación                       | No. Suministro                                                             |                |
| Identificación                               | 130274                                                                     |                |
| Alias                                        | ESMERALDAS 1                                                               |                |
| Nombre                                       | MACIAS SALTOS MARIA CRISTINA                                               |                |
| Fecha de vencimiento                         | 23/02/2018                                                                 |                |
| No. autorización:                            | 304143                                                                     |                |
| Banco Bolivariano 🛛 📾 🕮 📾                    | liveriano - Todos los derecinos recervados. Atención el cliente 1          | 1 700 50 50 50 |

Te notificaremos por correo que se realizó exitosamente la transacción.